## MANUAL DE FIRMA DE CONTRATOS RIPLEY.COM 2024

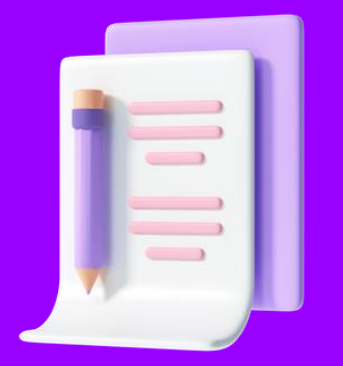

## FIRMA DE CONTRATO - WEBDOX

1. Te llegará una notificación con el asunto: Firma Electrónica Webdox.

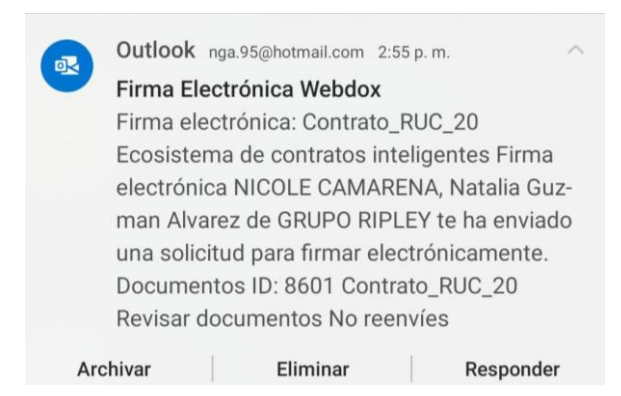

2. Deberás seleccionar el botón "Revisar documentos"

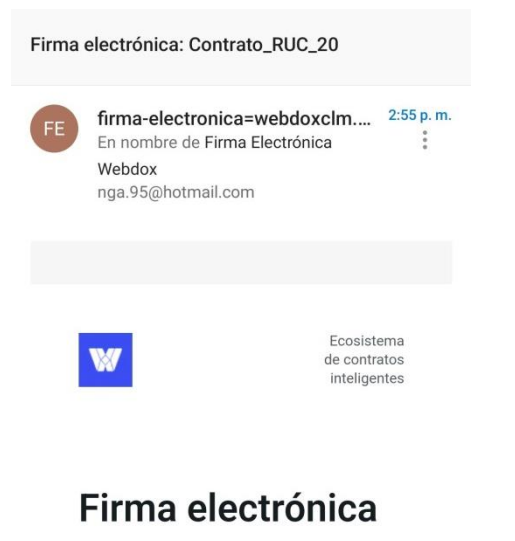

NICOLE CAMARENA,

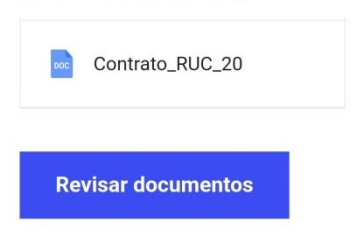

3. Acepta las políticas de privacidad. Marca la casilla con un check.

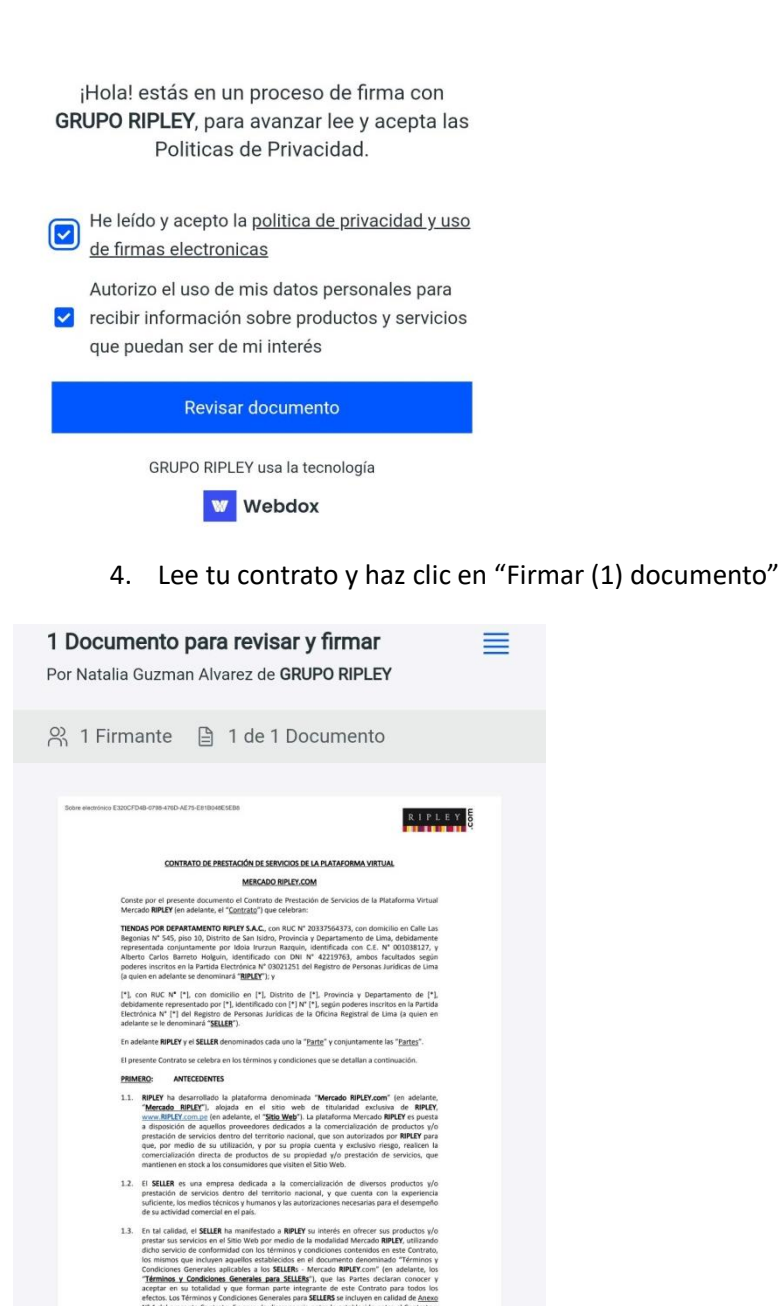

Rechazar

Página 1 de 15

Firmar (1) documento

Q

5. Ingresa tu DNI para validar tu identidad y haz clic en "Siguiente Paso".

## PASO 1 Validar identidad

Ingresa tu Número de documento de identidad para firmar electrónicamente el documento

Número de documento de identidad

|          | Ø              |
|----------|----------------|
|          |                |
| Cancelar | Siguiente Paso |

6. Tendrás 3 opciones para digitar tu firma, puedes dibujarla, seleccionar un tipo de letra o cargarla como imagen.

| PASO 2<br>Incorpora tu firma                                                                                                 |  |
|----------------------------------------------------------------------------------------------------|--|
| Al presionar el botón <b>Firmar</b> declaras tener<br>conocimiento del contenido de los documentos y de<br>tus obligaciones. |  |
| 😵 Dibujar 📰 Escribir 分 Subir firma                                                                                           |  |
|                                                                                                    |  |
| <u>Borrar firma</u>                                                                                                    |  |
| Cancelar                                                                                                    |  |
| Firmar Documento                                                                                                    |  |

7. Selecciona el botón "Firmar documento".

Firmar Documento

8. Listo. La firma de contrato, fue exitosa.

## ¡NICOLE CAMARENA! firmaste exitosamente tu documento con GRUPO RIPLEY

Te enviaremos un correo electrónico con el PDF una vez todos los participantes hayan firmado.

Acabas de firmar gracias a la tecnología Webdox

Webdox es la manera más fácil de gestionar y firmar tus documentos en el Perú

> Conoce más de Webdox